# **DELETING LOCKS / BOND LIST**

Final deletion of individual locks / resetting iOS settings. Important note! Perform the following steps very carefully.

| Display / Menu                                                                                                    | Description                                                                                                    | Action             |
|----------------------------------------------------------------------------------------------------|----------------------------------------------------------------------------------------------------|--------------------|
| Visible Locks     All Locks     All Locks     Groups     Groups     Lock -A- (M400     Pull down     Legal Notice                                                                                                    | Open the menu and select the menu item:<br><i>"Visible Locks"</i> .                                                 | Visible Locks      |
| Lockad 51M e 21:23 @ CJ ₹ 74% ■ 3<br>Visible Locks<br>New Locks (2/2) Open Close<br>Close<br>Close<br>Lock - A-<br>Lock - B-<br>Puil down to start a new search.                                                            | Before performing the following steps,<br>make sure that you release the lock if it is<br>closed.                   |                    |
| Locked SIM (* 21/2) (* C) (* 74% (*)<br>Visible Locks<br>New Locks (2/2) Open Close<br>Lock -A-<br>Lock -B-<br>Pull down to start a new search.                                                                             | Select the lock to be modified by tapping<br>on the <b>o</b> icon next to the lock.<br>Example: " <i>Lock -A-</i> " | \$                 |
| Locked GM # 21:31 (k) (2) () 7250 () 7<br>C Lock Details<br>Lock Mode: manual automate                                                                                                    | Navigate to the screen section displayed.                                                                           | Administration     |
| Keyless Go:       Ok         Bolt State:       Ok         Battery State:       Ok         ID:       M400 54029E         Last Connection:       20/02/15 21:27         Bonded Devices       >         Administration       > | <ol> <li>Important: Make a note of the ID<br/>of the lock.</li> <li>Select "Administration".</li> </ol>             | <u>M400 54029E</u> |

| DELETING LOCKS / BOND LIST                                                                                                    |                                                                                                    |                  |
|----------------------------------------------------------------------------------------------------|----------------------------------------------------------------------------------------------------|------------------|
| Display / Menu                                                                                                    | Description                                                                                                    | Action           |
| Locked SM *     21:3     Image: Triple *     Triple *       Administration   Bonding State unknown Equest bonding button state Oriop the state of the bonding button she been Reschwated. The descrivation of the bonding button.                                                                                                    | Select the "reset lock" function                                                                                                    | reset lock       |
| The lock will be deleted and all bonded devices will be removed from this lock.         Warning The bonds will only be revolved of straining.         Bond will only be revolved of the bundled deleted         Cancel         Bonding State         Optimized from the bundle deleted deleted         Bonding State         Optimized from the bundle deleted         Optimized from the bundle deleted         Bonding State         Optimized from the bundle deleted         Optimized from the bundle deleted | <b>Note:</b> Resetting is only possible if the lock<br>is open and no battery warning is issued.<br>Ensure that the lock is open and the<br>batteries have sufficient energy.<br>Observe the information in the display of<br>the iOS device and confirm.<br><i>"reset and delete"</i> . | reset and delete |
| Locked SM       Still       Still       Still       Still       Still         Messager       Ward       Ward       Still       Still       Still         Messager       Ward       Ward       Still       Still       Still         Carser       Porter       Ward       Ward       Still       Still         Carser       Porter       Gtard       Carser       Carser       Carser         Carser       Carser       Carser       Carser       Carser       Carser       Carser         Carser       Carser       Carser       Carser       Carser       Carser       Carser         Carser       Carser       Carser       Carser       Carser       Carser       Carser         Carser       Carser       Carser       Carser       Carser       Carser       Carser         Carser       Carser       Carser       Carser       Carser       Carser         Carser       Carser       Carser       Carser       Carser       Carser         Carser       Carser       Carser       Carser       Carser       Carser         Carser       Carser       Carser       Carser       Carser       Carser                                                                                                    | Navigate back to the home screen.<br>Open the global settings and then select<br>Bluetooth.                                                                                                    | Settings         |

| DELETING LOCKS / BOND LIST                                                     |                                                                                                    |                    |
|--------------------------------------------------------------------------------|----------------------------------------------------------------------------------------------------|--------------------|
| Display / Menu                                                                 | Description                                                                                                    | Action             |
| Locked SIM + 20:51                                                             | Select the lock reset in the App with the<br>icon.<br>If there are several devices in the list, refer<br>back to your notes - see first page - to<br>identify the lock.                       | <u>(</u> )         |
| M400 54029E Not Connected ①                                                    |                                                                                                    |                    |
| Lecked SM + 2052  Bluetooth M400 54029A                                        | Confirm the delete command "Forget<br>This Device" and the following safety<br>request with "OK".                                                                                             | Forget This Device |
| Forget This Device                                                             |                                                                                                    | Forget Device      |
| Locked SM + 2013 (2) ( 80% (1))<br>Bluetooth M400 54029A<br>Forget This Device |                                                                                                    |                    |
| Forget Device<br>Cancel                                                        |                                                                                                    |                    |
|                                                                                | The screen returns to the previous display.<br>The list is refreshed after some time and<br>the selected lock is removed.<br>Close the iOS settings.<br>The lock has been deleted completely. |                    |

# SETTING UP GROUPS

You can store locks in different groups. Example: office, at home etc.

This provides a clearer overview. The group "*New Locks*" already exists and cannot be changed. Proceed as described below to create new groups and assign locks.

| Display / Menu                                                                                                    | Description                                                                                                    | Action                                                                   |
|----------------------------------------------------------------------------------------------------|----------------------------------------------------------------------------------------------------|--------------------------------------------------------------------------|
| Looked SM     2121     2121     2121     2121     2121     2121     2121     2121     2121     2121     2121     2121     2121     2121     2121     2121     2121     2121     2121     2121     2121     2121     2121     2121     2121     2121     2121     2121     2121     2121     2121     2121     2121     2121     2121     2121     2121     2121     2121     2121     2121     2121     2121     2121     2121     2121     2121     2121     2121     2121     2121     2121     2121     2121     2121     2121     2121     2121     2121     2121     2121     2121     2121     2121     2121     2121     2121     2121     2121     2121     2121     2121     2121     2121     2121     2121     2121     2121     2121     2121     2121     2121     2121     2121     2121     2121     2121     2121     2121     2121     2121     2121     2121     2121     2121     2121     2121     2121     2121     2121     2121     2121     2121     2121     2121     2121     2121     2121     2121     2121     2121     2121 <td>Open the menu and select the menu item:<br/>"Groups".</td> <td>Groups</td>                                                                                                    | Open the menu and select the menu item:<br>"Groups".                                                                                                    | Groups                                                                   |
| Locked SM  P152  Croups  Croups  Croup | The already taught in locks are stored in the group <i>"New Locks"</i> .<br>Select the + icon to create a new group.                                               | +                                                                        |
| Locked State     21:53     24:53     (4:54)       Groups     +       New Group       Enter the new group name here:       Cancel     Add       Q     W     E       R     T     Y       U     I     O       P     A     S       D     F     G       I     Z     X       C     V     B       I     2     Space                                                                                                    | Give the group a unique name of your<br>choice and confirm with <i>"Add"</i> .<br>The screen returns to the previous display<br>following successful confirmation. | New Group<br>Enter the new group name here:<br>Office +1-4<br>Cancel Add |

| SETTING UP GROUPS                                                                                                    |                                                                                                    |        |  |
|----------------------------------------------------------------------------------------------------|----------------------------------------------------------------------------------------------------|--------|--|
| Display / Menu                                                                                                    | Description                                                                                                    | Action |  |
| Lessed SM  21:56 Croups Croups Cffice -1- (0) New Locks (2) Swpo left to delete an empty group. The group "New Locks" | The group <b>"Office -1-"</b> was created<br>successfully. There are no (0) locks in this<br>group.<br>Return to the main menu. |        |  |

| ASSIGNING LOCKS TO GROUPS                                                                                                    |                                                                                                    |            |  |
|----------------------------------------------------------------------------------------------------|----------------------------------------------------------------------------------------------------|------------|--|
| Display / Menu                                                                                                    | Description                                                                                                    | Action     |  |
| Lookad SM ≠       PL21       Image: Color (275% = 1)         Image: Color (275% = 1)       Image: Color (275% = 1)         Image: Color (275% = 1)       Image: Color (275% = 1) <td>Open the menu and select the menu item:<br/><i>"All Locks"</i>.</td> <td>All Locks</td> | Open the menu and select the menu item:<br><i>"All Locks"</i> .                                                                                                    | All Locks  |  |
| Locked SM                                                                                                    | Select the lock you want to assign to another group.<br>Example: " <i>Lock -A-</i> "<br>For this purpose, tap on the 🏠 icon next to the lock.                                       | \$         |  |
| Locked SM     91:30     91:53 § 77%     1       Cock Details       Image: Lock Details       Image: Lock Particle       Name: Lock -A-       Group: New Locks       State       Lock Mode: manual automatic       Keyless Go:       Boit State: Ok       Boit State: Ok       ID: M400 54029E       Last Connection: 20/02/15 21:27       Bonded Devices                                                                                                    | The overview <i>"Lock Details"</i> opens for<br>the selected lock.<br>Tap on <i>"New Locks"</i> next to the item<br><i>"Group"</i> .<br>The following window opens automatically.   | New Locks  |  |
| Locked SIM (*) 2200 (a) (2) () 67% (*)<br>Select Group<br>(*)<br>Lock -A-<br>Office -1-<br>New Locks (*)<br>New Locks (*)                                                                                                    | Tap onto the menu item <b>"Office -1-"</b> and<br>the lock is assigned to this group.<br>The view automatically switches to the<br>previous window and the change has<br>completed. | Office -1- |  |

# ASSIGNING LOCKS TO GROUPS

| Display / Menu                                                                                                    | Description                                                                                                    | Action |
|----------------------------------------------------------------------------------------------------|----------------------------------------------------------------------------------------------------|--------|
| Lock Adde: 2201 2010, 67% 2010<br>Lock Details<br>Name: Lock -A-<br>Group: Office -1-<br>State Control office -1-<br>State Control office -1-<br>Control office -1-<br>Control office -1-<br>Con | The lock was successfully assigned to the group "Office -1-".<br>Return to the main view with the                                                                                   | <      |
| ocked Still (*) 22:02 (*) C2 (* 65% ■ *)<br>■ Vfsible Locks<br>New Locks (1/1) Open Close<br>1 Lock -B-<br>Office -1- (1/1) Open Close<br>1 Lock -A-<br>Pull down to start a new search.                                                                                                    | In the main view you can now see that<br>one lock was assigned to the group<br>"New Locks" and one to the group<br>"Office -1-".<br>You can repeat this process for other<br>locks. |        |

# **DELETING GROUPS**

#### Only groups which do not contain any locks can be deleted.

If you want to delete a group which still contains locks, first of all move existing locks to another group (see section: Assigning locks to groups) or delete the locks from your iPhone (see section: Deleting locks).

| Display / Menu                                                                                                    | Description                                                                                                    | Action |
|----------------------------------------------------------------------------------------------------|----------------------------------------------------------------------------------------------------|--------|
| Looked SMM →     21:21     21:21     21:21     21:21       Image: Strate Simple Core     Image: Strate Simple Core     Image: Strate Simple Core     Image: Strate Simple Core       Image: Strate Simple Core     Image: Strate Simple Core     Image: Strate Simple Core     Image: Strate Simple Core       Image: Strate Simple Core     Image: Strate Simple Core     Image: Strate Simple Core     Image: Strate Simple Core       Image: Strate Simple Core     Image: Strate Simple Core     Image: Strate Simple Core     Image: Strate Simple Core       Image: Strate Simple Core     Image: Strate Simple Core     Image: Strate Simple Core     Image: Strate Simple Core       Image: Strate Simple Core     Image: Strate Simple Core     Image: Strate Simple Core     Image: Strate Simple Core       Image: Strate Simple Core     Image: Strate Simple Core     Image: Strate Simple Core     Image: Strate Simple Core       Image: Strate Simple Core     Image: Strate Simple Core     Image: Strate Simple Core     Image: Strate Simple Core       Image: Strate Simple Core     Image: Strate Simple Core     Image: Strate Simple Core     Image: Strate Simple Core       Image: Strate Simple Core     Image: Strate Simple Core     Image: Strate Simple Core     Image: Strate Simple Core       Image: Strate Simple Core     Image: Strate Simple Core     Image: Strate Simple Core     Image: Strate Simple Core       Image: Strate Simple Core                                                                                                    | Open the menu and select the menu item:<br>"Groups".                                                                           | Groups |
| Locked SM  P156 Croups Croups | Swipe across the group to be deleted to<br>the left.<br>Caution! Only empty groups can be<br>deleted.<br>Example: "Office -1-" |        |
| Lockad StM +     2204     (a) (c) ( (d), ( = ))       ■     Groups     +       ●     •     •       • (0)     Delete       New Locks (2)       Swips left to delete an empty group. The group "New Locks" cannot be deleted.                                                                                                    | Take note of the highlighted information.<br>Tap <b>"Delete"</b> and the group is deleted.                                     | Delete |
| Looked SM 2 2152 (a) (c) ( (d) ( (d) ( ((d) ( ((d) ( ((d) ( ((d) ( ((d) ( ((d) (((d) (((d) (((d) (((d) (((d) ((((((((                                                                                                    | The display is automatically updated.<br>The group was deleted. Return to the<br>menu.                                         |        |

# SPECIAL FUNCTION "AUTOMATIC MODE"

The system has special functions that you can configure manually for each individual lock.

If this function is enabled, the locks close automatically after a pre-set time of approx. 1 minute once you leave the reception range.

| Display                                                                                         | / Menu                                                          | Description                                                                                                    | Action           |
|-------------------------------------------------------------------------------------------------|-----------------------------------------------------------------|----------------------------------------------------------------------------------------------------|------------------|
| Visible Locks     Visible Locks     All Locks     New Lock     Groups     Help     Legal Notice | Known Locks (r<br>Lock -B- (M400<br>Lock -A- (M400<br>Pull down | Open the menu and select the menu item:<br><i>"Visible Locks"</i> .                                                                                                    | Visible Locks    |
| Lockad Stall # 2113<br>Visible<br>New Locks (2/2)<br>Lock -A-<br>Lock -B-<br>Pull down to star  | a a a to to to to to to to to to to to to to                    | Select the lock to be modified by tapping<br>on the <b>t</b> icon next to the lock.<br>Example: <b>"Lock -A-"</b>                                                                                                    | \$               |
| Looked SIM + 210<br>C Look D<br>D<br>Name:<br>Group:<br>State                                   | etails<br>Lock -A-<br>New Locks                                 | The default setting is manual.<br>This means that each locking process<br>must be actuated manually by you.<br>Switch to <i>"automatic"</i> and the lock<br>closes automatically when the connection<br>between lock and iPhone is lost. | manual automatic |
| Lock Mode:<br>Keyless Go:<br>Bolt State:<br>Battery State:<br>ID:<br>Last Connection:           | Ok           Ok           Ok           20/02/15 21:27           | You can return to the previous menu with the                                                                                                    | manual automatic |

# **"KEYLESS GO" SPECIAL FUNCTION**

The system has special functions that you can configure manually for each individual lock. The Keyless Go function is a convenient setting. The locks close automatically on leaving the reception area and open automatically when you return to the reception area.

#### System information:

The connection is established and controlled exclusively by the iOS system. Delays in establishing the connection are thus determined by the system and LEHMANN has no influence on this.

| Display / Menu                                                                                                    | Description                                                                                          | Action           |
|----------------------------------------------------------------------------------------------------|----------------------------------------------------------------------------------------------------|------------------|
| Visible Locks Visible Locks All Locks All Locks Known Lock (r New Lock Groups Lock -A- (M400 Put down Lock -A- (M400 Put down Put down Put down Put d | Open the menu and select the menu item:<br><i>"Visible Locks"</i> .                                  | Visible Locks    |
| Locked GM * 21:22 (* C) ( 74% ))<br>Visible Locks<br>New Locks (2/2) Core<br>Lock -A-<br>Lock -B-<br>Pull down to start a new search.                                                                                                    | Select the lock to be modified by tapping<br>on the to icon next to the lock.<br>Example: "Lock -A-" | \$               |
| Locked Stall #     21:30     4k (2) # 72%     1)       Lock Details       Image:     Lock A-       Group:     New Locks       State     Image:       Lock Mode:     Image:       Keyless Go:     Image:       Bott State:     Ok       Battery State:     Ok       ID:     M400 54029E       Last Connection:     20/02/15 21:27       Bonded Devices     Image:                                                                                                    | To be able to switch on the Keyless Go<br>function, first the Automatic Mode must be<br>enabled.     | manual automatic |

| State   Lock Details   Name:   Lock A   Group:   New Locks   State   Lock Mode:   Vertex SGo:   Boit State:   Ok   Battery State:   Ok   D:   M400 54029E   Last Connection:   20/02/15 21:27   Bonded Devices   The standard setting of "Keyless Go" is off.   The standard setting of "Keyless Go" is off.                                                                                                    | Display / Menu                             | Description                                                                                                    | Action     |
|----------------------------------------------------------------------------------------------------|--------------------------------------------|----------------------------------------------------------------------------------------------------|------------|
| In you enable the regress do nuclion, Name: Lock -A- Group: New Locks State Lock Mode: Please observe the warnings and the fact that this function can only be enabled when the Automatic Mode is also switched on. Please the regression of the furniture Ok Battery State: Ok D: M400 54029E Last Connection: 20/02/15 21:27 You can return to the previous menu with the Ide kine the regression of the furniture Ide kine the reception area of the furniture Ide kine the reception area | ocked SM * 21/03 @ © \$ 72% ■)             | The standard setting of " <i>Keyless Go</i> " is off.                                                                           | $\bigcirc$ |
| Group:       New Locks         State       Iock Mode:         Lock Mode:       Image: Convert of the function can only be enabled when the Automatic Mode is also switched on.         Boit State:       Ok         Boit State:       Ok         D:       M400 54029E         Last Connection:       20/02/15 21:27         Bonded Devices       You can return to the previous menu with the I button                                                                                                    | Name: Lock -A-                             | the lock will automatically open when you                                                                                       |            |
| State         Lock Mode:         Lock Mode:         Keyless Go:         Boit State:         Ok         Battery State:         Ok         ID:       M400 54029E         Last Connection:       20/02/15 21:27         Bonded Devices       You can return to the previous menu with the Id button                                                                                                    | Group: New Locks                           | enter the reception area of the furniture lock with your iOS device.                                                            |            |
| Lock Mode:       Image: Construction of the serve the warnings and the fact that this function can only be enabled when the Automatic Mode is also switched on.         Boit State:       Ok         Battery State:       Ok         D:       M400 54029E         Last Connection:       20/02/15 21.27         Bonded Devices       You can return to the previous menu with the of button                                                                                                    | State                                      |                                                                                                    |            |
| Bolt State: OK<br>Battery State: OK<br>ID: M400 54029E<br>Last Connection: 20/02/15 21:27<br>Bonded Devices Vultary to the previous menu with<br>the C button                                                                                                    | Lock Mode: manual automatic<br>Keyless Go: | <u>Please observe the warnings</u> and the fact that this function can only be enabled when the Automatic Mode is also switched |            |
| Battery State:     Ok       ID:     M400 54029E       Last Connection:     20/02/15 21:27       Bonded Devices     You can return to the previous menu with the / button                                                                                                    | Bolt State: Ok                             | on.                                                                                                    |            |
| ID: M400 54029E<br>Last Connection: 20/02/15 21:27<br>Bonded Devices Vu can return to the previous menu with<br>the Z button                                                                                                    | Battery State: Ok                          |                                                                                                    |            |
| Last Connection: 20/02/15 21:27<br>Bonded Devices You can return to the previous menu with<br>the Z button                                                                                                    | ID: M400 54029E                            |                                                                                                    |            |
| Bonded Devices the Z button                                                                                                    | Last Connection: 20/02/15 21:27            | You can return to the providua manu with                                                                                        |            |
|                                                                                                    | Bonded Devices                             | the <b>Z</b> button                                                                                                    |            |

# NOTE

The connection is established and controlled by the iOS system. Delays in establishing the connection are thus determined by the system and LEHMANN has no influence on this.

# SPECIAL FUNCTION SAFETY SECURING THE LOCK AGAINST PROGRAMMING

An additional function lets you secure the locks against unauthorised programming. **Observe the safety precautions at the end of the page.** 

| Display / Menu                                                                                                    | Description                                                                                            | Action         |
|----------------------------------------------------------------------------------------------------|----------------------------------------------------------------------------------------------------|----------------|
| Visible Locks     Visible Locks     All Locks     Known Locks (r     New Lock     Cock -B- (M400     Groups     Lock -A- (M400     Pull down     Logal Notice                                                                                                   | Open the menu and select the menu item:<br><i>"Visible Locks"</i> .                                    | Visible Locks  |
| Locked 55M (e) 21/23 (e) CD ( 7/14) (e)<br>Visible Locks<br>New Locks (2/2) Open Close<br>Lock -A-<br>Lock -B-<br>Puil down to start a new search.                                                                                                    | Select the lock to be modified by tapping<br>on the time icon next to the lock.<br>Example: "Lock -A-" | \$             |
| Lock Details       Lock Node:       resrue       automatic       Keyless Go:       Boit State:       Ok       Battery State:       Ok       ID:     M400 54029E       Last Connection:     20/02/15 21:27       Bonded Devices     >       Administration     > | Navigate to the displayed screen section<br>and select "Administration".                               | Administration |

#### SPECIAL FUNCTION SAFETY SECURING THE LOCK AGAINST PROGRAMMING **Display / Menu** Description Action Select the "request bonding button 21:35 request bonding button state state" function. < Administration Bonding State unknown request bonding button state reset lock The "Learn" button is always enabled for deactivate bonding button brand new locks. Administration This means that each iOS device can connect with the lock when someone Bonding State active actuates the "Learn" button. deactivate bonding button Press "deactivate". This prevents additional iOS devices from connecting. reset lock 21:50 The "Learn" button is now set to activate bonding button "inactive". No new iOS devices can be Administration connected to the lock The blocked connection can be cancelled Bonding State inactive again by pressing the "activate" function. activate bonding button You can return to the previous menu with the < button. reset lock

# SAFETY PRECAUTIONS

- → Before deleting the locks, make sure these are not in a locked state.
- → If possible, always make sure that a second iOS device is programmed for the locks (as "spare key").
- → Non-observance of the safety precautions can result in your furniture being locked and you no longer having access to the lock.

# SETTING THE TRANSMISSION/RECEPTION RANGE

The transmission/reception range can be set independently for each individual lock in 5 stages.

#### Please note:

Radio signals are not confined to rooms with regard to technology and do not require direct visual contact for triggering the desired action. The send command can thus be sent across larger distances and even through walls if required. At the same time, radio signals can be adversely affected by structural conditions, electrical fields and reflections. For reasons of safety and control, particular attention needs to be paid to usage of the display unit on the furniture lock. The display unit signals and acknowledges not only the locked status, but also informs you about the status in case of weak or empty batteries.

Due to the possible influences, the ranges to be set can vary a lot depending on environmental conditions. Please always check which range is suitable for your application. The settings and tests should be performed with open cabinet door and drawn-in bolt in any case, enabling a correction in case the connection gets lost.

| Display / Menu                                                                                                    | Description                                                                                                | Action        |
|----------------------------------------------------------------------------------------------------|----------------------------------------------------------------------------------------------------|---------------|
| Image: State of the state of the state | Open the menu and select the menu item:<br><i>"Visible Locks"</i> .                                        | Visible Locks |
| Looked 5ML ≠ 2123 & C (2) ( 7.1% ■)<br>Visible Locks<br>New Locks (2/2) Open Close<br>Lock -A-<br>Lock -B-<br>Pull down to start a new search.                                                                                                    | Select the lock to be modified by tapping<br>on the tion next to the lock.<br>Example: " <i>Lock -B-</i> " | \$            |

| Display / Menu                                                                                                    | Description                                                                                                    | Action            |
|----------------------------------------------------------------------------------------------------|----------------------------------------------------------------------------------------------------|-------------------|
| sckad SiM e tadt ⊊t \$ 82% mm ))<br>C Lock Details                                                                                                    | Select "Administration".                                                                                                    | Administratio     |
| 8                                                                                                    |                                                                                                    |                   |
| Name: Lock -B-                                                                                                    |                                                                                                    |                   |
| Group: Testgruppe                                                                                                    |                                                                                                    |                   |
| State                                                                                                    |                                                                                                    |                   |
| Lock Mode: manual automatic                                                                                                    |                                                                                                    |                   |
| Keyless Go:                                                                                                    |                                                                                                    |                   |
| Bolt State: Ok                                                                                                    |                                                                                                    |                   |
| Battery State: Ok                                                                                                    |                                                                                                    |                   |
| D: M400 5412CB                                                                                                    |                                                                                                    |                   |
| Last Connection: 07/04/15 18:31                                                                                                    |                                                                                                    |                   |
| Administration                                                                                                    |                                                                                                    |                   |
| request signal strength<br>the lock. The lower the signal strength, the nearest the<br>context to be accound to the MG device. To<br>nearest to be accound to the MG device. To<br>nearest the scontext to the Most device. The<br>nearest the connection to the VR device. Because<br>they you shoese a setting.<br>Signal strength<br>Current Signal Strength                                                                                                    | The currently configured signal strength is displayed.                                                                                                    | set signal streng |
| set signal strength<br>the lock. The lower the special strength, the namer the<br>lock needs to be to connect to the lock device. To<br>papely the signal strength setting, the lock needs to<br>interrupt the connection to the lock device. Because<br>of the you will be reduceded to the Visable Locka adv.                                                                                                    | The "set signal strength" function will open the following dropdown menu.                                                                                     |                   |
| Criment DIM 193456<br>Signal Strength<br>Choose your preferred signal strength.                                                                                                    | Select one of the desired signal strengths.<br>Example: <b>"Medium"</b><br>Refer to the information provided at the<br>start of this section for this purpose | Medium            |
| Sherring and Sherring and Sh                                                                                                    | start of this section for this purpose.                                                                                                    |                   |
| s Default<br>C Very Low ,<br>Low                                                                                                    | Following successful selection, the screen returns to the lock overview.                                                                                      |                   |
| S Default<br>C Very Low<br>Low<br>Medium<br>High<br>Thigh<br>Thigh<br>Thigh<br>Thigh<br>Sector States of the Sector States States<br>Sector States States Stat | Following successful selection, the screen returns to the lock overview.                                                                                      |                   |

# LOCKING THE SYSTEM WITH PIN CODE / CHANGING THE PIN CODE

The system is equipped with a standard factory PIN code when delivered. Each iOS device can thus immediately connect with the lock without any additional settings. To protect your system against unauthorised access, you should change the pre-set PIN. Proceed as follows:

| Display / Menu                                                                                                    | Description                                                                                              | Action         |
|----------------------------------------------------------------------------------------------------|----------------------------------------------------------------------------------------------------|----------------|
| Image: Solution of the solution of the soluti | Open the menu and select the menu item:<br>"Visible Locks".                                              | Visible Locks  |
| Locked StM (* 21/2) (* C) (* 74% (* 2))<br>Visible Locks<br>New Locks (2/2) Open Close<br>Lock -A-<br>Lock -B-<br>Pull down to start a new search.                                                                                                    | Select the lock to be modified by tapping<br>on the icon next to the lock.<br>Example: <i>"Lock -B-"</i> | \$             |
| Aame:     Lock Details       Group:     Testgruppe       State     Imanual       Lock Mode:     Imanual       Lock Mode:     Imanual       Bolt State:     Ok       Battery State:     Ok       ID:     M400 5412CB       Last Connection:     07/04/15 18:31       Administration     Imanual                                                                                                    | Select "Administration".                                                                                 | Administration |

# LOCKING THE SYSTEM WITH PIN CODE / CHANGING THE PIN CODE

| Display / Menu                                                                                                    | Description                                                                                                    | Action     |
|----------------------------------------------------------------------------------------------------|----------------------------------------------------------------------------------------------------|------------|
| Locked SM (*)       (C) (* 050 (* 050))         Administration         Bonding button         Current State       unknown         Defender der Bondinstenstens reins Schorsers abgehagt wurde, kann man diesen Tatter abtriverer/ denstenstensten reins Borberser abgehagt wurde, kann man diesen Tatter abtriverer/ bonding button         Change lock PIN         Order der Bondinstensten reins Gröberser abgehagt wurde, kann man diesen Tatter abtriverer/ bonding button         Steffnet felter reine Tatter abtriverer/ bonding button Gröberser der der die diesen Off. Gerät ebenfelte sein- lich werd for diesen IOS Gerät ebenfelte sein- lich seine PON werd for diesen IOS Gerät ebenfelte sein- lich seit lock | On the page displayed, scroll down to<br>the item "Change lock PIN" and select<br>"change PIN".                                                                                                    | change PIN |
| Locked SM       164       C \$ 84%         Administration         Bonding button         Change PIN         Change PIN         Cancel         Ok         Change lock PIN         Change PIN         Change PIN         Change PIN         Change PIN         Change PIN         Change PIN         Change PIN         Change PIN         Change PIN         Cancel         S D F G H J K L         Z X C V B N M         I23         D Space         return                                                                                                    | Enter your personal numerical six-digit<br>PIN code.<br>The display returns to the previous screen.<br>Scroll upwards on the page displayed<br>and check that the code displayed here is<br>correct. |            |

# LOCKING THE SYSTEM WITH PIN CODE / CHANGING THE PIN CODE

| Display / Menu                                                                                                    | Description                                                                                                    | Action             |
|----------------------------------------------------------------------------------------------------|----------------------------------------------------------------------------------------------------|--------------------|
| Bonding button<br>Current State active<br>beactivate bonding button<br>the lock, you can activate / deactivate the buttor,<br>deactivated bonding button prevents the pairing<br>between other /05 devices and this lock. | With this measure you can block the<br>programming button on the lock.<br>No additional iOS devices can be<br>programmed for the lock, until you<br>release this function again.<br>Now scroll to the menu item<br><i>"Bonding button"</i> and switch the<br><i>"active"</i> function to <i>"inactive"</i> . | active<br>inactive |

# **DELETING LOCKS**

Locks which no longer have a connection (e.g. following a reset, in case of loss or change of location) and which are no longer required can be removed from the list "*All Locks*" with the "*Delete lock*" function.

#### This function does NOT replace RESET.

Observe the safety precautions at the end of the page.

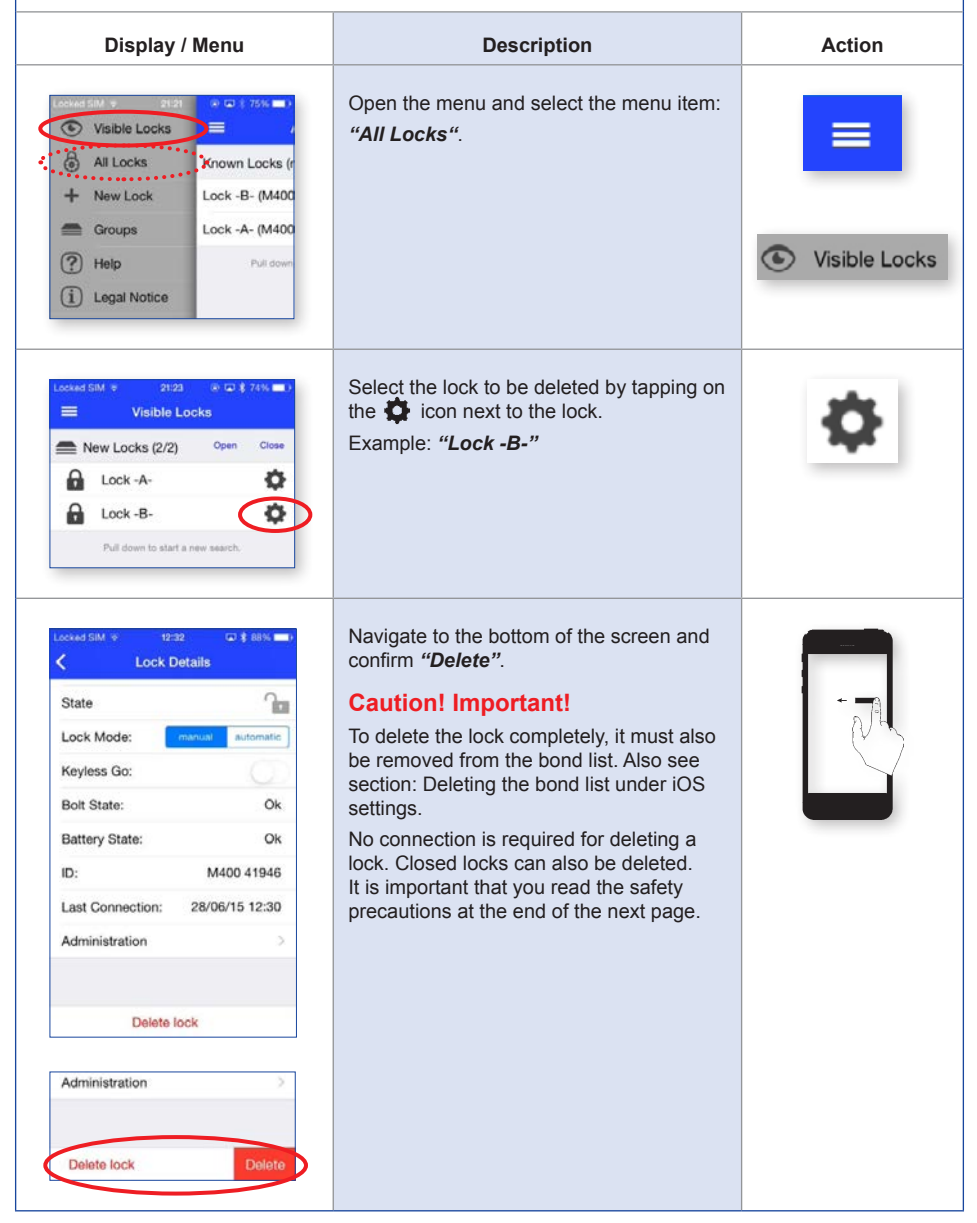

| DELETING LOCKS                                                                                                    |                                                                                                    |        |
|----------------------------------------------------------------------------------------------------|----------------------------------------------------------------------------------------------------|--------|
| Display / Menu                                                                                                    | Description                                                                                           | Action |
| Lock Details         State         Lock Mode:         Lock Celtails         Keyless Go:         Free lock will be deleted both the bond between lock and this device will remain. Do lete lock         The lock will be deleted both the bond between lock and this device will remain. Do lete lock         Cancel       delete         Administration         Delete lock       Delete | Confirm the security prompt and the lock<br>is deleted.<br>The display returns to the previous screen | delete |
| Locked SM + 2125 + 2 74% = *<br>Visible Locks<br>New Locks (1/2) Osen Close<br>Lock -A-<br>Pull down to start a new search.                                                                                                    | Lock -B- was deleted.                                                                                 |        |

# SAFETY PRECAUTIONS

- → Before deleting the locks, make sure these are not in a locked state.
- → If possible, always make sure that a second iOS device is programmed for the locks (as "spare key").
- → Non-observance of the safety precautions can result in your furniture being locked and you no longer having access to the lock.

# SPECIAL FUNCTION SAFETY / USING A CHANGED PIN, RELEASING LOCKS

If an iOS device is to be connected with a lock which is secured by a deactivated bonding button and a changed PIN, you will need an already connected iOS device and the changed PIN.

| Display / Menu                                                                                                    | Description                                                                                         | Action         |
|----------------------------------------------------------------------------------------------------|----------------------------------------------------------------------------------------------------|----------------|
| Image: Section of the section of the section of th | Open the menu with an already connected<br>lock and select the menu item:<br><i>"Visible Locks"</i> | Visible Locks  |
| Locked SM + 21:23 (+ C) \$ 7455 = 1<br>Visible Locks<br>New Locks (2/2) Open Close<br>Lock -A-<br>Lock -B-<br>Put down to start a new saarch.                                                                                                    | Select the already connected lock by tapping on the 🏠 icon next to the lock.                        | \$             |
| Locked SM ≤     tich     CJ # R2% ED*       Cock Details       Image:     Lock Details       Image:     Lock -B-       Group:     Testgruppe       State     Image:       Lock Mode:     manual       Mattery State:     Ok       Battery State:     Ok       ID:     M400 5412CB       Last Connection:     07/04/15 18:31       Administration     >                                                                                                    | Navigate to the displayed screen section<br>and select<br><i>"Administration"</i> .                 | Administration |

| PECIAL FUNCTION SAFETY / USING A CHANGED PIN, RELEASING LOCKS                                                                                                    |                                                                                                    |        |
|----------------------------------------------------------------------------------------------------|----------------------------------------------------------------------------------------------------|--------|
| Display / Menu                                                                                                    | Description                                                                                                    | Action |
| Locked SM                                                                                                    | Tap on the displayed current<br>PIN (123456).                                                                    | L      |
| Administration     Administration     Administration     PIN     Current PIN     12345      Administration commands reques the corner. PN     for the specific lock. The data PPN is 12345, they     the lock.     Signal strength     Current Signal Strength Unknown     reouest signal strength     Q W E R T Y U I O P     A S D F G H J K L     Z X C V B N M      I Z X C V B N M     I Z X C V B N M     I Z X C V B N M     I Z X C V B N M     I Z X C V B N M     I Z X C V B N M                                                                                                    | A cursor appears behind the displayed<br>current Pin and the keypad is displayed at<br>the bottom of the screen. |        |
| ★ Administration         ✓       Administration         PIN         Current PIN         Administration command require nervorse first one commands to send commands to use an oddry the pin used to ared commands to use an oddry the pin used to ared commands to use an oddry the pin use ared to ared commands to use ared to ared commands to use ared to ared to ared to ared to ared to ared to ared to ared to ared to ared to ared to ared to ared to ared to ared to ared to ared to ared to ared to ared to ared to ared to are | Delete the displayed current PIN with the                                                                        |        |

| SPECIAL FUNCTION SAFETY / USING A CHANGED PIN, RELEASING LOCKS                                                                                                    |                                                                                                    |                              |
|----------------------------------------------------------------------------------------------------|----------------------------------------------------------------------------------------------------|------------------------------|
| Display / Menu                                                                                                    | Description                                                                                                    | Action                       |
| ************************************                                                                                                    | Enter the changed PIN and confirm with<br><i>"Return"</i> .<br>The cursor and keypad disappear.                                                                                 | Example:<br>223344<br>return |
| Bonding button<br>Current State inactive<br>activate bonding button<br>After you have requested the bonding button state of<br>the bek, you can activate // deachwate fire button. A<br>between other /06 devices and this bot. | Scroll to the menu item<br><b>"Bonding button"</b> and switch the<br><b>"inactive"</b> function to <b>"active"</b> .<br>iOS devices not yet connected can now be<br>programmed. | inactive                     |

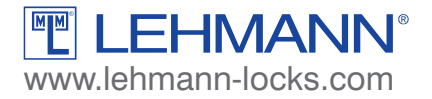

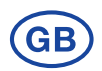

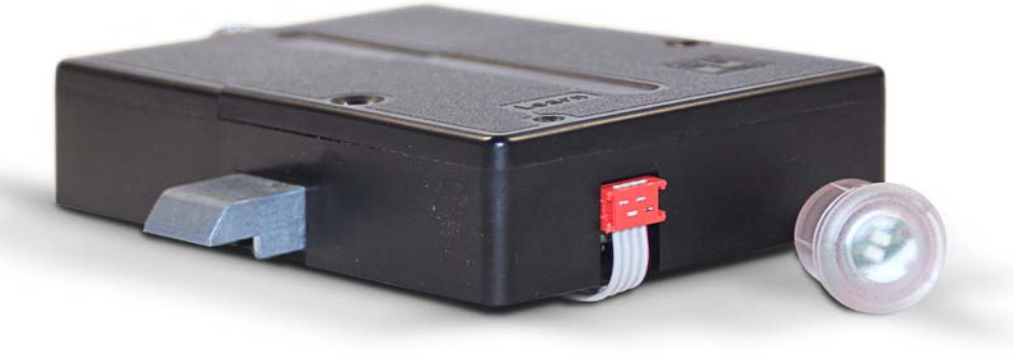

# M400 Smart Secure

# **Operating instructions**

# ContentPageGeneral system description2Safety precautions, care and maintenance, technical specifications3System components / Package contents, dimensions4Commissioning / Battery replacement, monitoring of the stop position of lock5Installation of optical display, installation of protector6Explanation of icons and functions7Teaching in furniture locks9Opening and closing of furniture locks10More operating instructions can be found on our internet page as a download.

# **GENERAL SYSTEM DESCRIPTION**

The M400 Smart Secure electronic locking system is an accessory for furniture. It is intended for usage in the home and office. This user manual tells you how to properly operate the M400 Smart secure system error-free. With its easy handling, you can adapt the M400 Smart Secure system to your personal requirements. With the LEHMANN app and the M400 Smart Secure furniture lock you can now conveniently and securely access your furniture from your IOS device (iPhone, iPad or iPod). Thanks to the latest Bluetooth low energy technology, a lock or even whole groups of locks can be opened and closed. Configuration is very straightforward, thus the management of locking authorisations is very easy. The locks are equipped with the Keyless Go function, which enables you to configure all or individual locks to automatically open and close as soon as the respective control medium comes within reach. Furthermore, up to four iPhones, iPods or iPads can be used per lock and set to the desired security level. Continuous new updates keep the system at the current state of technical development. Customise all lock and operating functions according to your individual requirements and enjoy maximum convenience with highest levels of security with the keyless operation of LEHMANN locks.

Wording and graphics have been prepared for you with care. However, no liability will be assumed for any mistakes that may have occurred. Copyright 2015 by LEHMANN Vertriebsgesellschaft mbH, D-32429 Minden. All rights reserved. These instructions must not be reproduced in any way (print, photocopy, microfilm or other process) or processed, duplicated or distributed using electronic systems either in whole or in part without written consent from LEHMANN Vertriebsgesellschaft mbH. The scope of items included by the manufacturer in the system as well as technical specifications are subject to change without notice.

#### **Please note:**

Radio signals are not confined to rooms with regard to technology and do not require direct visual contact for triggering the desired action. The send command can thus be sent across larger distances and even through walls if required. At the same time, radio signals can be adversely affected by structural conditions, electrical fields and reflections. For reasons of safety and control, particular attention needs to be paid to usage of the display unit on the furniture lock. The display unit signals and acknowledges not only the locked status, but also informs you about the status in case of weak or empty batteries.

### NOTE

Our locks and locking systems can basically be used together with mechanisms made by other manufacturers, but their compatibility must be checked by the processor in each individual case. We cannot accept any liability for damage or losses due to incompatibility.

# SAFETY PRECAUTIONS

- → When replacing the batteries, observe correct battery polarity and position!
- → Dispose of used batteries properly!
- → Do not heat batteries, take them apart or short-circuit them!
- → Never throw batteries into open fire!
- → The batteries must not be charged!
- → Keep the batteries away from children!
- → Any persons swallowing batteries must seek immediate medical advice!
- → Damaged and/or leaking batteries may cause acid burns and/or poisoning!

# CARE AND MAINTENANCE

- → Do not spill any liquid over or into the individual components of the system and never immerse the components in any liquid.
- → Depending on the structural conditions, electronic sources of interference and/or frequency overlays, the transmission/reception range as well as the reception quality can be limited.
- → Clean the system with a clean, soft, damp cloth only.
- → Do not use any cleaning agents that contain abrasives or solvents like glass, thinners, alcohol, gasoline or ammonia, as these can damage the housing.
- → Treating any of the electronic and mechanical components improperly or in any way other than described in this user manual may lead to malfunctions.

# **TECHNICAL SPECIFICATIONS**

- The system is not confined to rooms. There needs to be no visual contact between the transmitter and receiver. Frequency: 2,480 GHz. GFSK modulation.
- National legislation about permissible radio frequencies must be observed.
- Range: Depending on the structural conditions, the transmission/reception range can be limited.
- You can pair a maximum of 4 iOS devices with one furniture lock. Teaching in of additional iOS devices is declined thereafter.
- Power supply for control electronics: Battery type: 2x AA / LR6 / alkaline 1.5 V. NiCd, NiMH or other rechargeable batteries as well as zinc-carbon or lithium batteries must not be used!

#### **Temperature range:**

**Operation:** +5°C to +40°C at 30% to 80% relative humidity, non-condensing. **In storage:** -25°C to +70°C at 30% to 80% relative humidity, non-condensing.

# SYSTEM COMPONENTS / PACKAGE CONTENTS

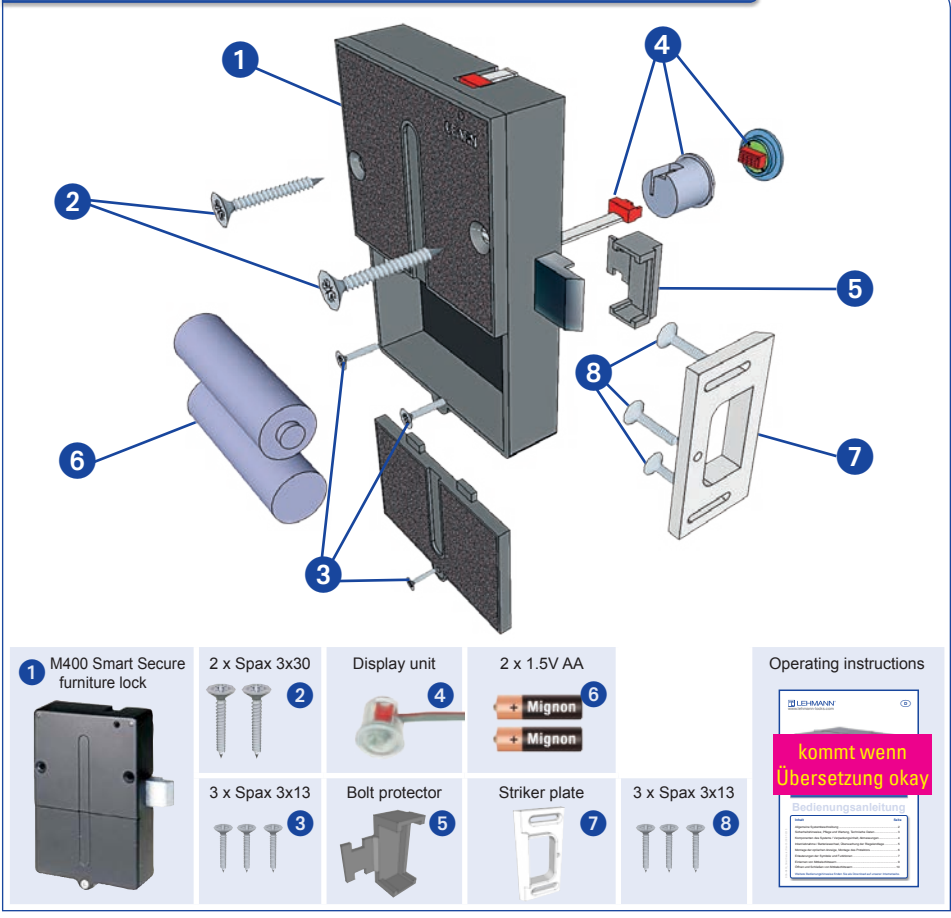

# DIMENSIONS

#### M400 Smart Secure electronics

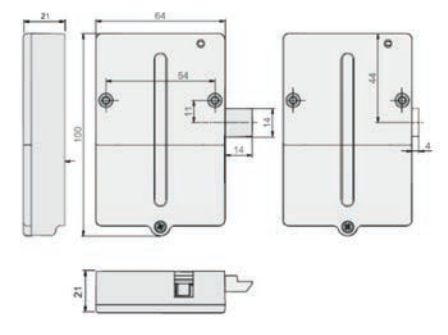

## Display unit

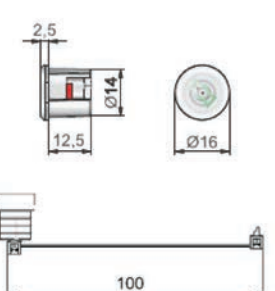

#### Striker plate

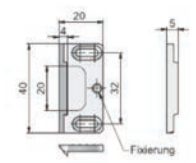

# **GETTING STARTED / CHANGING BATTERIES**

Before initial commissioning, ensure that all required accessories and attachment parts are available. Rechargeable batteries in the operating devices (iOS devices) as well as batteries for the furniture locks should have sufficient energy. Follow the individual sections in the operating instructions step by step.

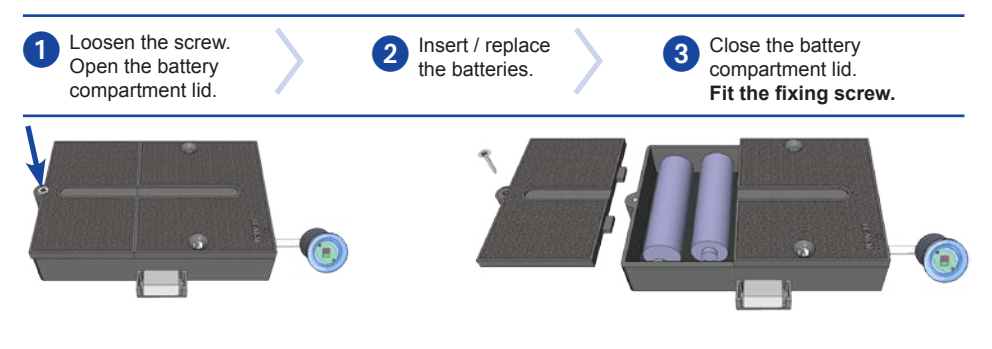

Only install the furniture lock in the furniture when it is unlocked. Use only LR6, AA, alkaline type batteries. Make sure that the polarity is correct! Rechargeable batteries, zinc-carbon batteries or lithium batteries are not permitted!

# MONITORING THE STOP POSITION OF LOCK

The M400 Smart Secure furniture lock is equipped with a sensor for the stop position of the lock. If the lock does not reach the stop position following a closing command, an optical warning message is issued (see test function). In addition, you will receive a warning on your iOS device.

If the lock is already in stop position upon receiving a closing command, there is no additional closing movement.

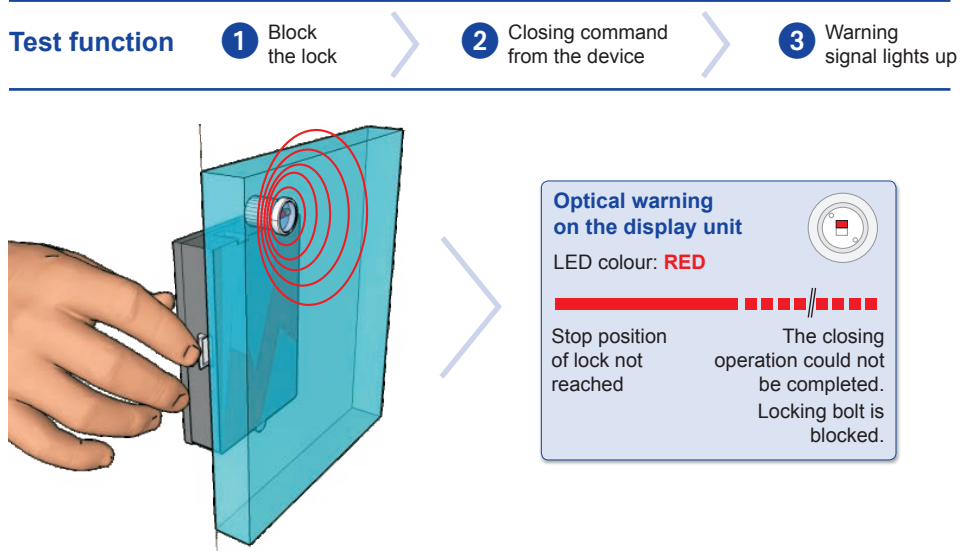

# **INSTALLATION OF OPTICAL DISPLAY**

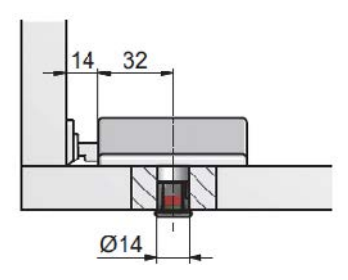

The display unit should be installed so that you have good visual contact. If you install the optical display separately from the control electronics, the length of the connection cable between these system components must not exceed 1m.

For the correct mechanical connection of the M400 Smart Secure system to your furniture, please refer to the installation instructions of your furniture manufacturer. If you have questions about the installation of the system, please contact a carpentry firm or your supplier before installation.

# **INSTALLING THE PROTECTOR**

The bolt protector provided with the M400 Smart Secure can be used for additionally guarding the system against external mechanical manipulation. Depending on the purpose the M400 Smart Secure is being used for and where it is installed, we recommend fitting this additional, easy-to-mount guard.

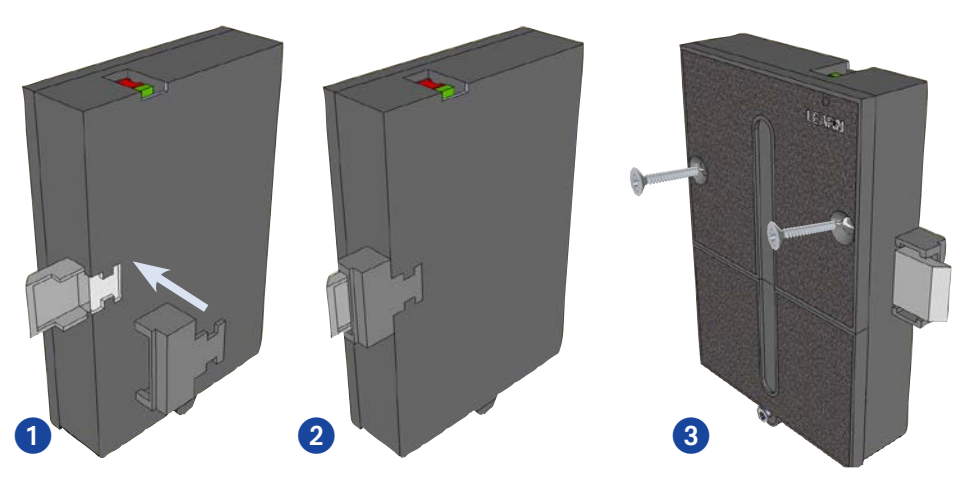

# **EXPLANATION OF ICONS AND FUNCTIONS**

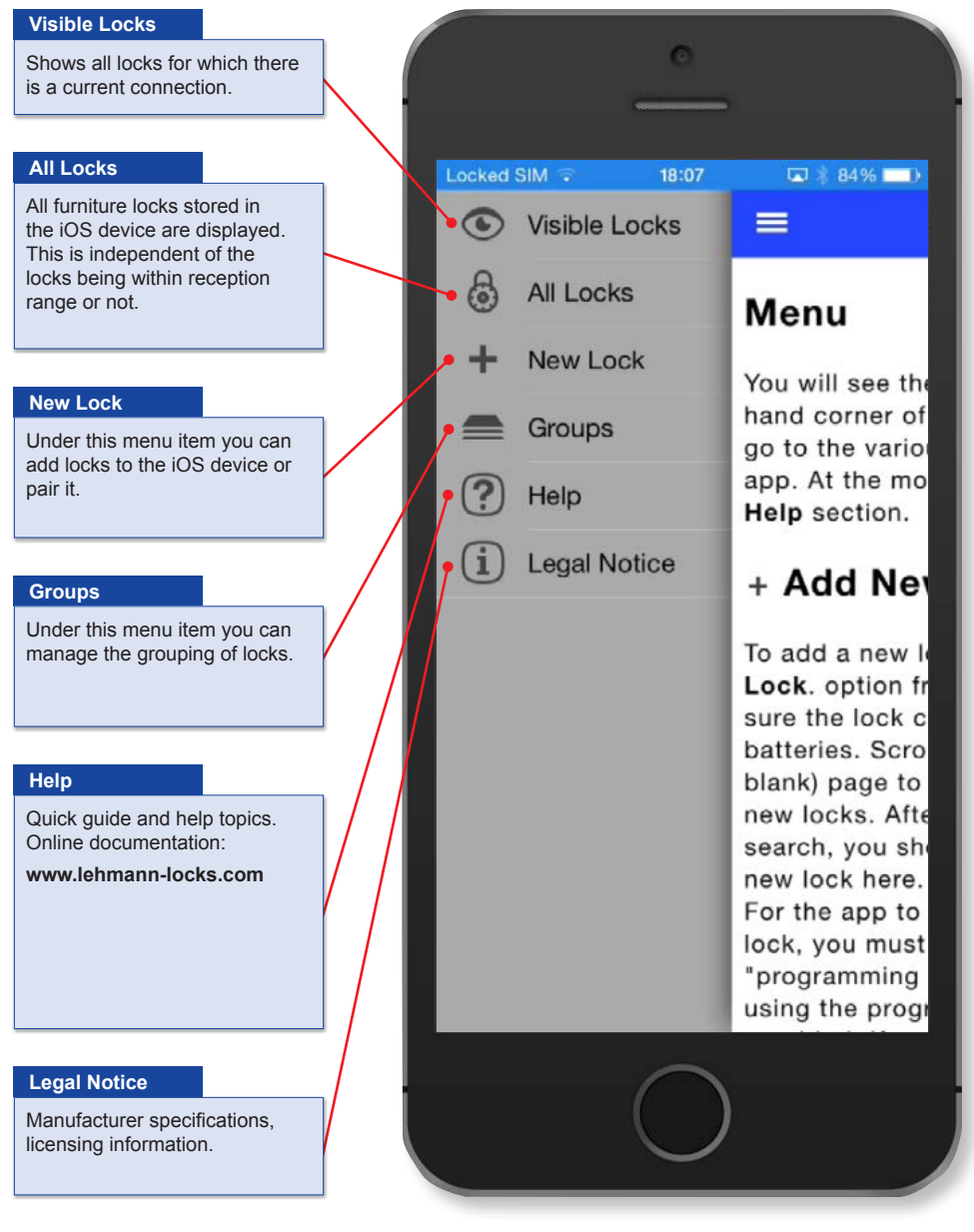

# **EXPLANATION OF ICONS AND FUNCTIONS**

|                                 | Customised name of the selected furniture lock.                                                                                                    |
|---------------------------------|----------------------------------------------------------------------------------------------------|
| Locked SIM 🗢 21:30 @ 🖬 💐 72% 🚥  | Shows which group this lock is assigned to.                                                                                                    |
| Lock Details                    | Shows the last known locking status.                                                                                                    |
| Name: Lock -A-                  | Indicates the operating mode.<br>Here you can switch the locking type for the                                                                                     |
| Group: New Locks                | selected lock from manual (locking process only<br>on command) to automatic locking following a<br>lost connection.                                               |
| State                           |                                                                                                    |
| Lock Mode: manual automatic     | Setting option for the Keyless Go function:<br>automatic release of the lock when a connection                                                                    |
| Keyless Go:                     | between ios device and lock is established.                                                                                                    |
| Bolt State: Ok                  |                                                                                                    |
| Battery State: Ok •             | If the bolt on the lock is fully extended or the<br>lock is open, this is indicated by "OK".<br>A warning is displayed in case of malfunctions.                   |
| ID: M400 54029E                 |                                                                                                    |
| Last Connection: 20/02/15 21:27 | Monitors the battery voltage of the furniture lock<br>and warns you about low power in two stages.                                                                |
| Administration                  |                                                                                                    |
|                                 | Shows the ID of the furniture locks.                                                                                                    |
| Delete lock                     | The last contact between the iOS device and the lock is displayed here.                                                                                           |
|                                 | Submenu for safety-relevant settings like:<br>Blocking the programming, deleting and resetting<br>of locks. (Only in case of existing connection to<br>the lock.) |

Г

| EACHING IN FURNITURE LUCKS                                                                                                    |                                                                                                    |            |
|----------------------------------------------------------------------------------------------------|----------------------------------------------------------------------------------------------------|------------|
| Display / Menu                                                                                                    | Description                                                                                                    | Action     |
| Locked SIM       1011       10 2 400, 101         Weiger       Weiger       Weiger       Weiger         Weiger       Weiger       Weiger       Weiger                                                                                                    | Select the Smart Secure App to start the program.                                                                                                    |            |
| Locked SM *       15:09       C0 ( 15% •••)         Help         Help         You will see the menu in the top left-hand corner of the app. This lets you go to the various sections of the app. At the moment, you are in the Help section.         + Add New Lock                                                                                                    | The <i>"Help page"</i> is displayed the first<br>time you start and when the list of locks<br>is empty.<br>Select the <i>"Menu"</i> icon.                                                                                                    |            |
| Locked SM →       16:07       C0 ± 84% ■ 1         Image: SM →       16:07       Image: SM →         Image: SM →       Image: SM →       Image: SM →         Image: SM →       All Locks       Image: SM →         Image: All Locks       Image: SM →       Image: SM →         Image: All Locks       Image: SM → | Select the item <b>"New Lock"</b> from the<br>menu being displayed.<br>For reasons of safety, the transmission<br>range is reduced in this setting in the iOS<br>device. The distance between iOS device<br>and lock should not be more than 30 cm. | + New Lock |
| Locked SM + 2109 (* C) ( 78% = )<br>Add Lock New Locks (not bondable) M400 54029A M400 54029E Pull down to start a new search.                                                                                                    | Perform a manual update of the screen.<br>All locks within range are displayed.<br>To enable you to pair your iOS device with<br>a lock (and subsequently operate it), the<br><i>"Learn"</i> button must be actuated on the<br>furniture lock.      |            |

# TEACHING IN FURNITURE LOCKS

| Display / Menu                                                                                                    | Description                                                                                                    | Action |
|----------------------------------------------------------------------------------------------------|----------------------------------------------------------------------------------------------------|--------|
|                                                                                                    | Briefly press the programming stick for the lock you want to pair.<br><i>"Learn"</i> button.                               |        |
| Looked 534 y 2111 (a) (2) (75% (1))<br>Add Lock<br>New Locks (bondable)<br>M400 54029E (add<br>New Locks (not bondable)<br>M400 54029A<br>Pull down to start a new search. | The selected lock is displayed as<br>" <i>bondable</i> " after a short period of time.<br>Use the " <i>add</i> " function. | add    |
| Lected 50%                                                                                                    | If the lock is paired for the first time, a<br><i>"pairing request"</i> is shown.<br>Confirm <i>"Pair"</i> in this case.   | Pair   |

More on page 11

# **TEACHING IN FURNITURE LOCKS**

| Display / Menu                                                                                                    | Description                                                                                                    | Action                                                              |
|----------------------------------------------------------------------------------------------------|----------------------------------------------------------------------------------------------------|---------------------------------------------------------------------|
| Locked SM @       21:3       IP C P T 7%       IP         Add Lock         New Locks (bondable)         M       New Lock         M       New Lock         M       Cancel         Add         Drift down for start is new search.         Q       W       E         Q       W       E         Q       W       E         Q       F       G         H       J       K         L       Z       X       C         V       B       M       IP         L2       P       P space       return | The following screen is shown<br>automatically.<br>Give the lock a unique name of your<br>choice and then confirm with the " <b>Add</b> "<br>button.<br>The connection is established in the<br>background. | New Lock<br>Enter the new lock name here:<br>Lock .A.<br>Cancel Add |
| Locked SML ≠ 2118 Gr C21 \$ 76% ■ *<br>Add Lock<br>New Locks (not bondable)<br>M400 54029A<br>Known Locks (bondable)<br>Lock -A- (M400 54029E) add<br>Pull down to start a new search.                                                                                                    | Once the name has been assigned, the<br>lock is displayed as a known lock.                                                                                                    | Known Locks (bondable)<br>Lock - A- (M400 54029E) add               |
| Locked SM (* 2130 (* C) 75% (*)<br>Add Lock<br>Known Locks (not bondable)<br>Lock - B- (M400 54029A)<br>Lock - A- (M400 54029E)<br>Puil down to start a new asarch.                                                                                                    | If required, repeat steps 4 to 8 for<br>additional locks, or return to the menu.<br>In this example, the second lock was also<br>taught in.                                                                 |                                                                     |

| TEACHING IN FURNITURE LOCKS                                                                                                    |                                                                                                    |               |  |  |
|----------------------------------------------------------------------------------------------------|----------------------------------------------------------------------------------------------------|---------------|--|--|
| Display / Menu                                                                                                    | Description                                                                                                    | Action        |  |  |
| Image: State of the state of the state o | Select the following option from the menu:<br>"Visible Locks".                                                                                   | Visible Locks |  |  |
| Looked SM ≠ 21:22 (a) (2) (5) (5) (5) (5)<br>All Locks<br>New Locks (2/2) Open Close<br>Lock -A-<br>Lock -B-<br>Pull down to start a new search.                                                                                                    | All locks within range, which you have<br>successfully connected to your iPhone,<br>are displayed here.<br>You can now open and close the locks. |               |  |  |

| OPENING AND CLOSING OF FURNITURE LOCKS                                                                                                    |                                                                                                    |                 |  |  |
|----------------------------------------------------------------------------------------------------|----------------------------------------------------------------------------------------------------|-----------------|--|--|
| Display / Menu                                                                                                    | Description                                                                                                    | Action          |  |  |
| tooked SM :       (b:07)       C) (b:05) (c) (b:05)         Image: SM :       Image: SM :       Image: SM :         Image: SM :       All Locks       Image: SM :         Image: All Locks       Image: SM :       Image: SM :         Image: All Locks       Image: SM :       Image: SM :         Image: All Locks | Switch to the display:<br><i>"Visible Locks"</i> .                                                                                                    | • Visible Locks |  |  |
| Looked SM (* 2123) (* (2) ∮ 74% (■ )<br>Visible Locks<br>New Locks (2/2) Open Close<br>Lock -A-<br>Lock -B-<br>Pull down to start a new search.                                                                                                    | The locking status of the locks is shown.<br>You can change the locking status by<br>tapping on the lock icon of the respective<br>lock.                                                                                                    |                 |  |  |
| Locked SML ≠ 2122 & (C) (\$74% ■)<br>Visible Locks<br>New Locks (2/2) Open Close<br>Lock -A-<br>Lock -B-<br>Pull down to start a new search.                                                                                                    | Tapping on " <i>Open</i> " or " <i>Close</i> " changes all locks of this group in one go.                                                                                                    | Open Close      |  |  |
| Locked Still ≠ 22:05 (a) (C) ( 65% )<br>Visible Locks (2/2) Open Close<br>Lock -A-<br>Lock -B-<br>Pull down to start a new search.                                                                                                    | If there is a malfunction during a locking process, or the batteries are running low, a warning is issued.<br>Select to obtain details about the warning.<br>Please check the lock in this case, or the locking function and / or the battery status. |                 |  |  |

# NOTES

# NOTES

| <br> |
|------|
|      |
|      |
|      |
| <br> |
|      |
| <br> |
|      |
| <br> |
|      |
|      |
|      |
| <br> |
|      |
| <br> |
|      |
| <br> |
|      |
| <br> |
|      |
| <br> |
|      |
| <br> |
|      |
| <br> |
|      |
| <br> |

LEHMANN Vertriebsgesellschaft mbH & Co. KG Postfach 26 20 • D-32383 Minden Fon +49 571/50 599-0 • Fax +49 571/50 599-822 info@lehmann-locks.com • www.lehmann-locks.com DIN EN ISO 90012008 certified